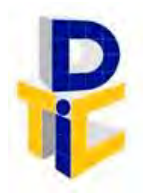

Universidad Estatal a Distancia Rectoría Dirección de Tecnología de Información y Comunicaciones

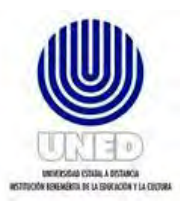

# Guía para acceder al equipo de cómputo de uso compartido

UNIDAD DE SOPORTE TÉCNICO

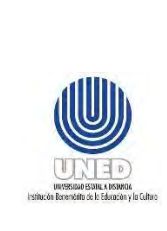

|    | Código           | DUNED DTIC-UST 00.01    |
|----|------------------|-------------------------|
|    |                  | Dirección de Tecnología |
|    | Dependencia      | de Información y        |
| SO |                  | Comunicaciones          |
|    | Rige a partir de | 11 de julio del 2023    |
|    | Versión          | 1.0                     |
|    | Página           | <b>1</b> de <b>12</b>   |
|    |                  |                         |

# Contenido

| 1  | Pro | pósito                                                 | 3  |
|----|-----|--------------------------------------------------------|----|
| 2  | Alc | ance                                                   | 3  |
| 3  | Re  | sponsabilidades                                        | 3  |
| 4  | De  | finiciones                                             | 3  |
| 5  | Do  | cumentos Relacionados                                  | 3  |
| 6  | No  | rmativa relacionada                                    | 4  |
| 7  | Ab  | reviaturas                                             | 4  |
| 8  | As  | pectos a considerar para ingresar al equipo de cómputo | 4  |
| 8  | .1  | Inicio de sesión con la cuenta de usuario              | 4  |
| 8  | .2  | Acceder a las herramientas de office 365               | 5  |
| 8  | .3  | Configuración AS 400                                   | 6  |
| 9  | An  | exos                                                   | 12 |
| 10 | С   | control de cambios                                     | 12 |

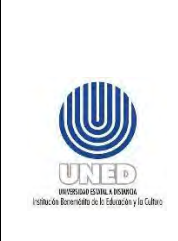

|        | Código           | DUNED DTIC-UST 00.01    |
|--------|------------------|-------------------------|
|        |                  | Dirección de Tecnología |
| r al   | Dependencia      | de Información y        |
| le uso |                  | Comunicaciones          |
|        | Rige a partir de | 11 de julio del 2023    |
|        | Versión          | 1.0                     |
|        | Página           | 2 de 12                 |

#### **Participantes**

#### Elaboración

| Nombre                       | Rol                                                                       | Dependencia                                                       |
|------------------------------|---------------------------------------------------------------------------|-------------------------------------------------------------------|
| Diego Trejos Villalobos      | Soportista,<br>Mantenimiento de<br>equipo de cómputo y<br>de laboratorios | Unidad de Soporte Técnico - DTIC                                  |
| María Luisa Molina<br>Méndez | Gestora<br>Cumplimiento Planes<br>Tl                                      | Dirección de Tecnología de<br>Información y Comunicaciones (DTIC) |

#### Validación

| Nombre                  | Rol      | Dependencia                                                      | Fecha      |
|-------------------------|----------|------------------------------------------------------------------|------------|
| Francisco Durán Montoya | Director | Dirección de<br>Tecnología de<br>Información y<br>Comunicaciones | 10/06/2022 |

#### Aprobación

Aprobado mediante acuerdo tomado por el Consejo de Rectoría, sesión No. 2272-2023, Artículo IV, inciso 3), celebrada el 22 de mayo del 2023.

#### Asesoría Técnica

Lic. Carlos Salazar Castañeda, Centro de Planificación y Programación Institucional. Lic. Paula Martínez Sánchez, Centro de Planificación y Programación Institucional.

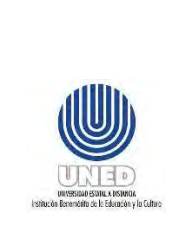

# 1 Propósito

Este documento ha sido elaborado por la Unidad de Soporte Técnico (UST) de la DTIC, para orientar a la persona funcionaria para ingresar a los equipos de cómputo institucionales de uso compartido.

## 2 Alcance

Este documento será de uso de personas funcionarias que utilicen equipo de cómputo compartido.

## 3 Responsabilidades

 Las personas funcionarias que utilicen equipo de cómputo compartido, deben tomar en cuenta lo descrito en este documento cuando se realice cambio entre una persona funcionaria y otra. Además, debe asegurarse de respaldar en caso necesario, la información generada durante la utilización del equipo ya sea en la nube, haciendo uso del OneDrive o bien de algún dispositivo de almacenamiento externo.

## 4 Definiciones

 Uso compartido: Corresponde a equipo de cómputo que es utilizado por una o más personas funcionarias de la UNED, por lo tanto, esto limita el almacenamiento en el disco duro.

# **5** Documentos Relacionados

 Guía de funcionarios para realizar respaldos de la información DUNED DTIC-UST 00.04 (Ubicado en el sitio web de la DTIC).

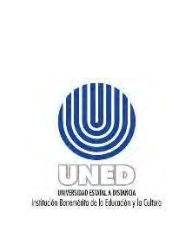

|   | Código           | DUNED DTIC-UST 00.01    |
|---|------------------|-------------------------|
|   |                  | Dirección de Tecnología |
|   | Dependencia      | de Información y        |
| 0 |                  | Comunicaciones          |
|   | Rige a partir de | 11 de julio del 2023    |
|   | Versión          | 1.0                     |
|   | Página           | 4 de 12                 |

# 6 Normativa relacionada

No aplica.

## 7 Abreviaturas

DTIC Dirección de Tecnología de Información y Comunicaciones.

**UST** Unidad de Soporte Técnico

# 8 Aspectos a considerar para ingresar al equipo de cómputo

## 8.1 Inicio de sesión con la cuenta de usuario

Para ingresar a su equipo institucional es necesario contar con la cuenta de correo electrónico institucional activa, para lo cual debe verificar que el perfil que aparezca en pantalla sea su usuario e ingresar la contraseña, como se muestra en la imagen.

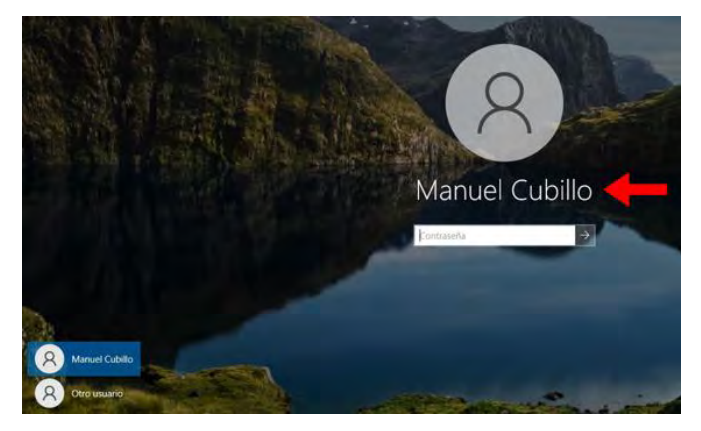

El caso de que el equipo muestre otro usuario, debe seleccionar "otro usuario" e ingresar los datos de la cuenta que desea ingresar, como lo muestra la imagen a continuación:

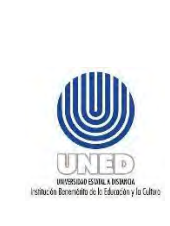

|   | Código           | DUNED DTIC-UST 00.01    |
|---|------------------|-------------------------|
|   |                  | Dirección de Tecnología |
|   | Dependencia      | de Información y        |
| 0 |                  | Comunicaciones          |
|   | Rige a partir de | 11 de julio del 2023    |
|   | Versión          | 1.0                     |
|   | Página           | 5 de 12                 |
|   |                  |                         |

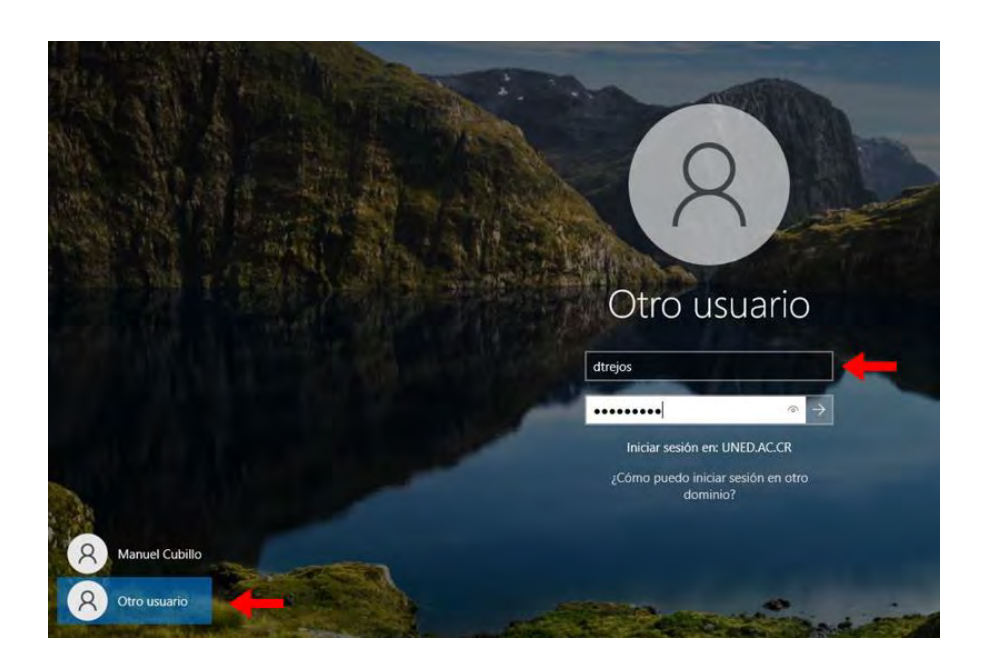

## 8.2 Acceder a las herramientas de office 365

Para acceder a las herramientas de office 365 (Teams, Word, Excel, Power Point, entre otros), es necesario utilizar un navegador web. Ingrese al sitio web de la UNED www.uned.ac.cr y seleccione en la opción "Funcionarios" ubicada en la parte superior izquierda, la opción "Correo electrónico (funcionarios)" como se muestra en la imagen a continuación:

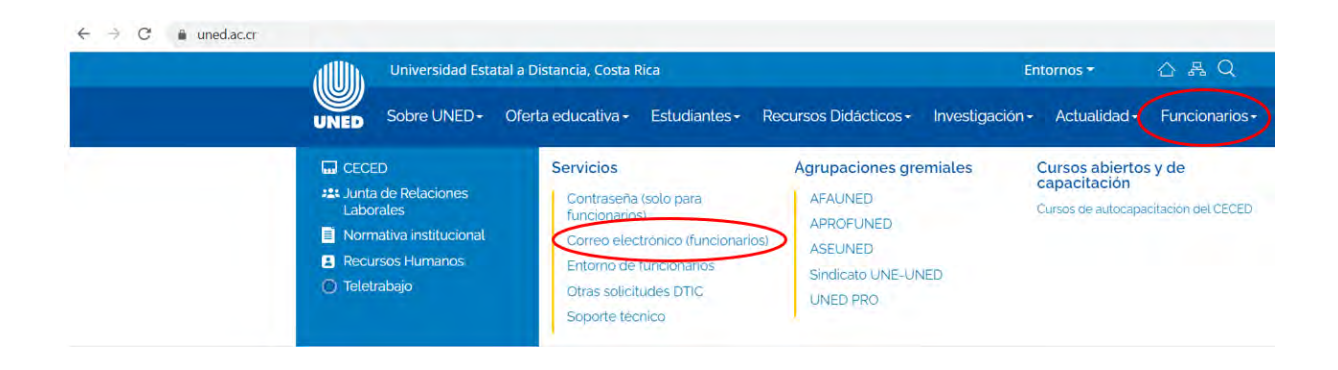

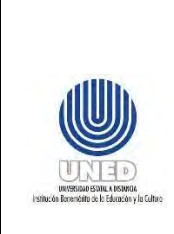

|       | Código           | DUNED DTIC-UST 00.01    |
|-------|------------------|-------------------------|
|       |                  | Dirección de Tecnología |
| al    | Dependencia      | de Información y        |
| e uso |                  | Comunicaciones          |
|       | Rige a partir de | 11 de julio del 2023    |
|       | Versión          | 1.0                     |
|       | Página           | <b>6</b> de <b>12</b>   |

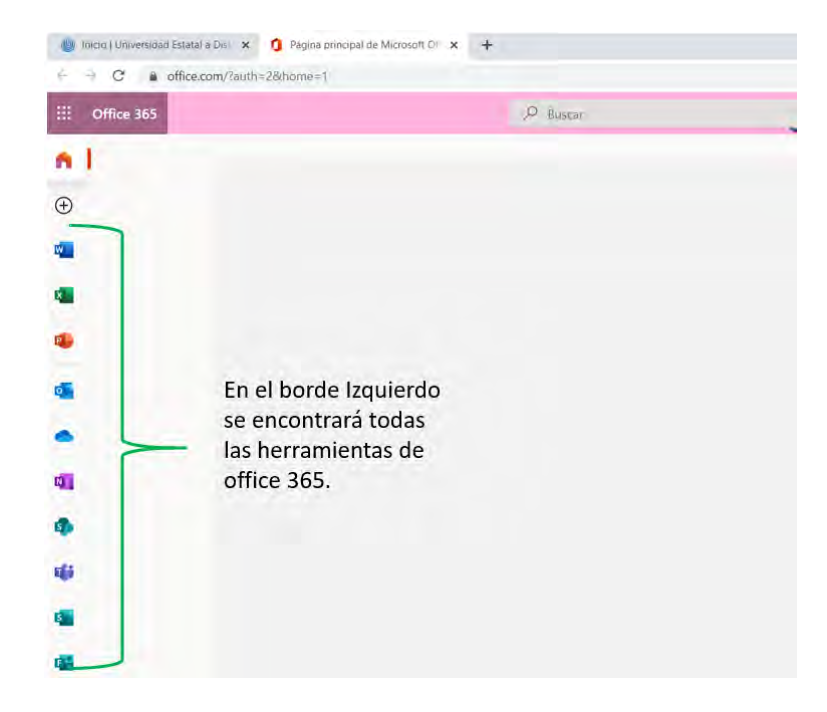

## 8.3 Configuración AS 400

Para configurar la sesión del AS 400 en el equipo, es necesario ingresar en la barra de búsquedas de Cortana que está ubicada en la parte inferior izquierda como lo señala la flecha y escribir la palabra "iniciar", en la parte superior se mostrará "iniciar o configurar sesión", proceda a seleccionarlo :

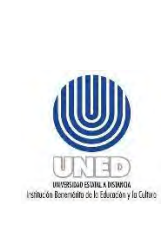

| Código           | DUNED DTIC-UST 00.01                                           |
|------------------|----------------------------------------------------------------|
|                  | Dirección de Tecnología                                        |
| Dependencia      | de Información y                                               |
|                  | Comunicaciones                                                 |
| Rige a partir de | 11 de julio del 2023                                           |
| Versión          | 1.0                                                            |
| Página           | 7 de 12                                                        |
|                  | Código<br>Dependencia<br>Rige a partir de<br>Versión<br>Página |

|                                      | Todo Aplicaciones Documentos We                                                                                                    | b Más •     | R                                                                                                    |
|--------------------------------------|----------------------------------------------------------------------------------------------------|-------------|----------------------------------------------------------------------------------------------------|
|                                      | Mejor coincidencia                                                                                                    |             |                                                                                                    |
|                                      | Aplicaciones  Iniciar actualización de directorios  Iniciar herramientas de diagnósticos                                                                                                    | >           | Iniciar o configurar sesión<br>Aplicación                                                                                                    |
| Syst<br>aros<br>adge<br>Ster<br>vige | <ul> <li>Configuración</li> <li>Iniciar el reconocimiento de voz</li> <li>Iniciar Lupa automáticamente después de iniciar sesión</li> <li>Iniciar el Narrador antes de iniciar sesión para todos los usuarios</li> <li>Iniciar el Narrador después de iniciar sesión para mí</li> </ul> | ><br>><br>> | <ul> <li>Abrir</li> <li>Ejecutar como administrador</li> <li>Abrir ubicación del archivo</li> <li>Anclar a Inicio</li> <li>Anclar a la barra de tareas</li> <li>Desinstalar</li> </ul> |
| I)<br>Avite                          | Aplicaciones de Inicio     Cambiar opciones avanzadas de     inicio     Buscar en Internet     iniciar - Ver resultados web                                                                                                    | >           |                                                                                                    |

Posteriormente selecciona "Nueva sesión...", como se muestra en la imagen a continuación.

|                                                                                       |                                                  | Código           | DUNED DTIC-UST 00.01                                          |
|---------------------------------------------------------------------------------------|--------------------------------------------------|------------------|---------------------------------------------------------------|
|                                                                                       | Guía para acceder al<br>equipo de cómputo de uso | Dependencia      | Dirección de Tecnología<br>de Información y<br>Comunicaciones |
|                                                                                       | compartido.                                      | Rige a partir de | 11 de julio del 2023                                          |
| UNIVERSIDAD ESCILLA X INSTANCIA<br>Eschiación Bioremonto de la Educación y la Culturo |                                                  | Versión          | 1.0                                                           |
|                                                                                       |                                                  | Página           | <b>8</b> de <b>12</b>                                         |

|  | [niciar                        |
|--|--------------------------------|
|  | Nueva sesión                   |
|  | Nuevas sesiones <u>m</u> últip |
|  |                                |

Número de perfiles: 0, Número de programas por lotes: 0

Seguidamente ingrese los siguientes parámetros:

- Nombre de sistema: 172.16.1.3
- Especificar ID de estación de trabajo: Ingresar la palabra "DSP" y luego digitar el número de activo del equipo que se está utilizando. (Ejemplo: DSP3056).
- Selecciona "Aceptar"

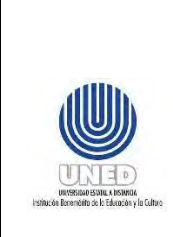

|   | Código           | DUNED DTIC-UST 00.01    |
|---|------------------|-------------------------|
|   |                  | Dirección de Tecnología |
|   | Dependencia      | de Información y        |
| 0 |                  | Comunicaciones          |
|   | Rige a partir de | 11 de julio del 2023    |
|   | Versión 1.0      |                         |
|   | Página           | <b>9</b> de <b>12</b>   |

| ال<br>tear  | Right Section A Configurar PC5250     ? X                                                                                                    | × |
|-------------|----------------------------------------------------------------------------------------------------|---|
| N           | D de estación de trabajo                                                                                                    |   |
| 5           | Utilizar nombre del interna     Anadar pelaro para indica impresora o partena     Utilizar nombre de usuario de Windows     Evitar nombres duplicados en esta estación de trabajo |   |
| gje.        | Especificar ID de estacion de trabajo     DSP3068     DSP3068                                                                                                    |   |
|             | Turnes                                                                                                    |   |
|             | C Davadteres includes C Davadteres Indes                                                                                                    |   |
| tem r       | Tipo de emulación                                                                                                    |   |
| peter.      | Cimpresora                                                                                                    |   |
| <u>e</u>    |                                                                                                    |   |
| Self        | Ekudi inicio de sexión     Reconexión automática                                                                                                    |   |
| 5           | Página de códigos del sistema principal 284 Latinoamérica (Español) 💌                                                                                                    |   |
| )           | Número de puerto:                                                                                                    |   |
| <b>1</b> 00 | Aceptar Cancelar Ayuda                                                                                                    |   |
| -[0.0]+     |                                                                                                    |   |
| ni)<br>iter | Aceptar Cancelar Ayuda                                                                                                    |   |

Seleccione la opción "Solicitar siempre" y luego "Aceptar", como se muestra en la imagen a continuación:

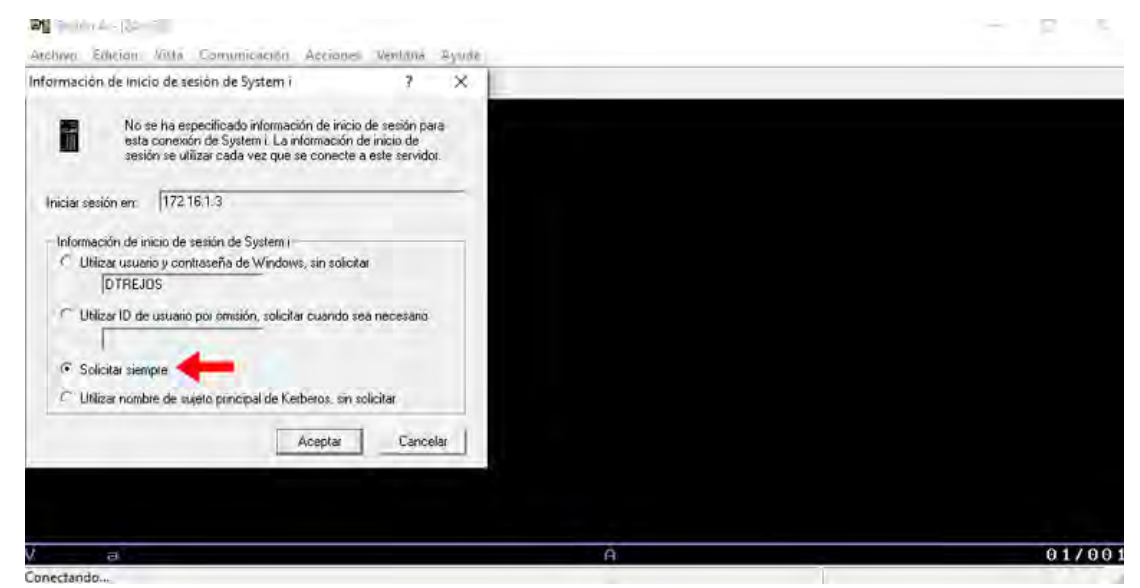

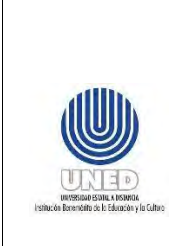

|     | Código           | DUNED DTIC-UST 00.01    |  |
|-----|------------------|-------------------------|--|
| ISO |                  | Dirección de Tecnología |  |
|     | Dependencia      | de Información y        |  |
|     |                  | Comunicaciones          |  |
|     | Rige a partir de | 11 de julio del 2023    |  |
|     | Versión          | 1.0                     |  |
|     | Página           | <b>10</b> de <b>12</b>  |  |

#### Después escoja "Cancelar":

| 5eston + - [3+ x 30]                                           | - <u> </u>                                                                                                    |  |
|----------------------------------------------------------------|----------------------------------------------------------------------------------------------------|--|
| chivo Edición Vista Comunicación<br>icio de sesión de System i | Acciones Ventana Ayuda ? X                                                                                                    |  |
| Iniciar sesión en: 172.16.1.3                                  |                                                                                                    |  |
| ID de universe l                                               |                                                                                                    |  |
| ID de usuano. (i                                               |                                                                                                    |  |
| Contraseña:                                                    | and the second second se |  |
|                                                                | Aceptar Cancelar                                                                                                    |  |
|                                                                |                                                                                                    |  |
|                                                                |                                                                                                    |  |
|                                                                |                                                                                                    |  |
|                                                                |                                                                                                    |  |
|                                                                |                                                                                                    |  |
|                                                                |                                                                                                    |  |
|                                                                |                                                                                                    |  |
|                                                                |                                                                                                    |  |
|                                                                |                                                                                                    |  |
|                                                                |                                                                                                    |  |
|                                                                |                                                                                                    |  |

Posteriormente en la opción "Archivo", seleccione "Guardar como...", tal como se muestra en la imagen a continuación:

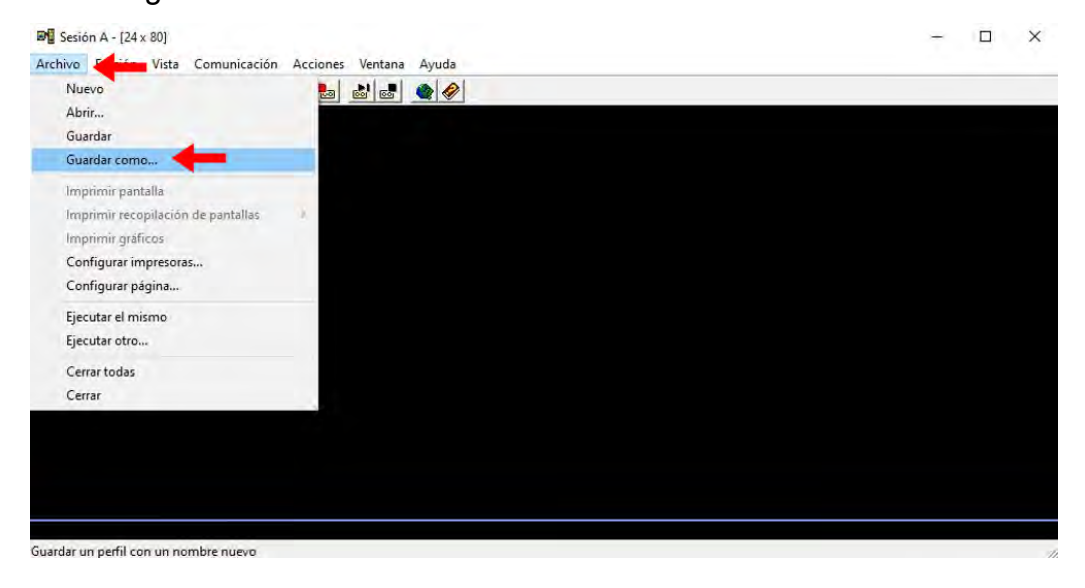

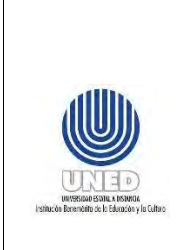

Para concluir con la configuración del AS 400, es necesario:

- Seleccione el icono Escritorio.
- Especifique en Nombre: "DSP" y el número de activo del equipo.

DUNED DTIC-UST 00.01 Dirección de Tecnología

de Información y

Comunicaciones

11 de julio del 2023

1.0

11 de 12

• Seleccione "Guardar".

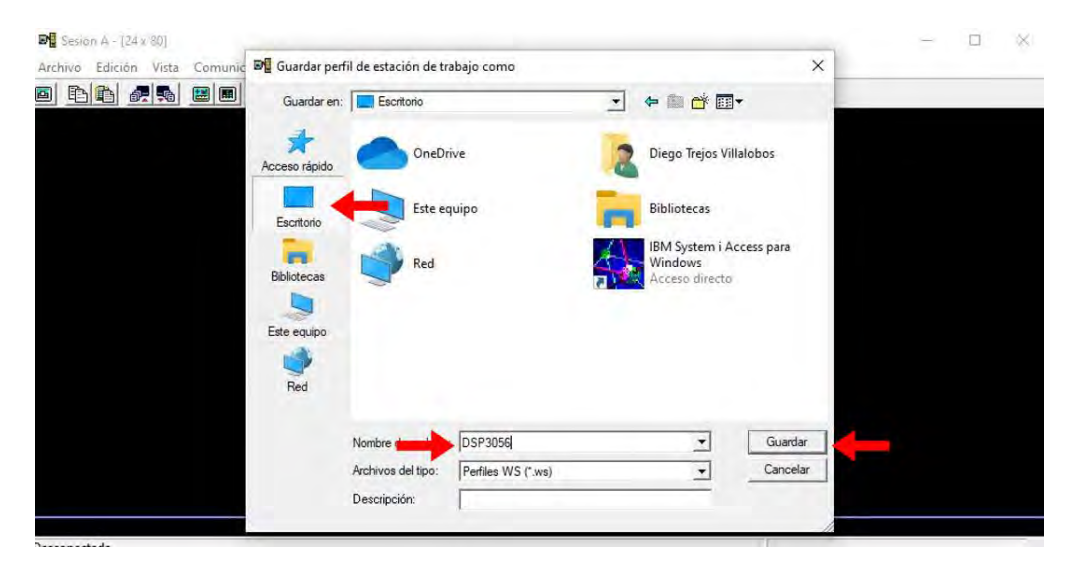

Como último paso se debe verificar que en el escritorio aparezca el icono del AS 400 con el nombre DSP y el numero de activo del equipo, tal como se ve en la imagen y así la configuración estaría terminada.

|                                                                                       |                                         | Código           | DUNED DTIC-UST 00.01    |
|---------------------------------------------------------------------------------------|-----------------------------------------|------------------|-------------------------|
|                                                                                       |                                         |                  | Dirección de Tecnología |
| allh                                                                                  | Guía para acceder al                    | Dependencia      | de Información y        |
|                                                                                       | equipo de cómputo de uso<br>compartido. |                  | Comunicaciones          |
|                                                                                       |                                         | Rige a partir de | 11 de julio del 2023    |
| UNICESTIDAD ESTITUL A DISTURCIA<br>Institución Benemátrio de la Educción y la Culturo |                                         | Versión          | 1.0                     |
| Denne and an alternative of the set when all                                          |                                         | Página           | <b>12</b> de <b>12</b>  |

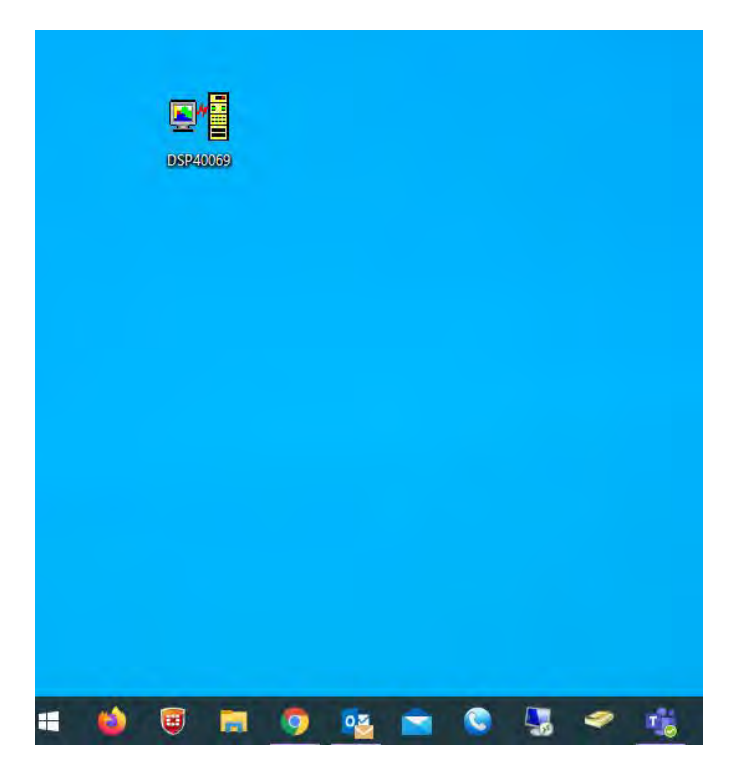

## 9 Anexos

No hay.

# **10 Control de cambios**

| Fecha      | Versión | Motivo del cambio | Descripción de los cambios                                                                                                    |
|------------|---------|-------------------|----------------------------------------------------------------------------------------------------|
| 05/11/2021 | 1.0     | Creación.         | Se genera la primera versión del<br>documento con plantilla estandarizada por<br>la DTIC y con apartado con control de<br>cambios. |
|            |         |                   |                                                                                                    |
|            |         |                   |                                                                                                    |